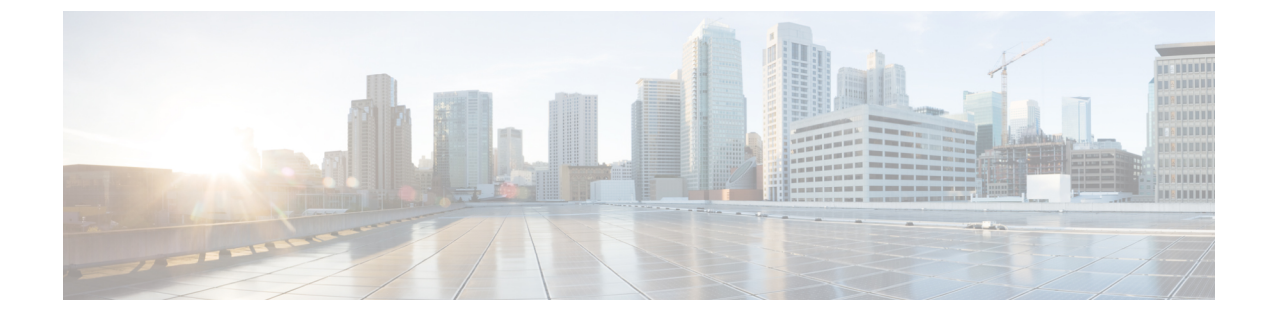

## リージョンマトリクスの更新

この章では、BATの[リージョンマトリクス(Region Matrix)]メニューを使用して、リージョン(地域)マトリクスの設定または設定解除を行う方法について説明します。リージョンテーブルでは物理的な場所を定義するのに対して、リージョンマトリクステーブルではリージョン内部およびリージョン間の使用可能な帯域幅を定義します。

リージョンマトリクスの実装と実装解除(1ページ)

## リージョンマトリクスの実装と実装解除

BAT を使用して、リージョンマトリクスを実装または実装解除します。

## 手順

- ステップ1 [一括管理(Bulk Administration)]>[リージョンマトリクス(Region Matrix)]>[リージョン マトリクスの実装/実装解除(Populate/Depopulate Region Matrix)]の順に選択します。[リー ジョンマトリクス設定(Region Matrix Configuration)]ウィンドウが表示されます。
- ステップ2 [リージョンマトリクスオプション(Region Matrix Options)] セクションで、必要な操作に応じて[リージョンマトリクスの実装(Populate Region Matrix)] または[リージョンマトリクスの 実装解除(Depopulate Region Matrix)]を選択します。
- **ステップ3** [ジョブ情報(Job Information)] セクションに、ジョブの名前を入力します。これにより、ジョ ブの識別が容易になります。
- ステップ4 ジョブを実行するタイミングとして、[今すぐ実行(Run now)]または[後で実行(Run later)] を選択します。
- ステップ5 [Submit (送信)]ボタンをクリックします。
- ステップ6 [ジョブスケジューラ (Job Scheduler)]ウィンドウで、送信したジョブのステータスを確認します。

必要に応じて、このウィンドウを使ってジョブを再スケジュールすることができます。

(注) 他のBAT プロセスとは異なり、リージョンマトリクスを実装または実装解除する ジョブの進捗度は、成功/失敗した、または処理されたレコード数として測定でき ません。プロセス全体が完了して初めて、結果を確認できます。 (注) レコード数の基準は、このトランザクションには当てはまりません。

管理者はリージョン帯域幅デフォルトを変更できますが、BATメニューを介してそれを行うことはできません。

 (注) リージョン帯域幅デフォルトにアクセスするには Cisco Unified Communications Manager で[システム (System)]>[サービスパラメータ (Service Parameters)]の 順に選択します。パラメータ タイプが Cisco Unified Communications Manager を示 し、該当する 4 つのパラメータが [クラスタ全体のパラメータ (Clusterwide Parameter)]([システム (System)]-[ロケーションとリージョン (Location and Region)]) セクションに含まれます。 翻訳について

このドキュメントは、米国シスコ発行ドキュメントの参考和訳です。リンク情報につきましては 、日本語版掲載時点で、英語版にアップデートがあり、リンク先のページが移動/変更されている 場合がありますことをご了承ください。あくまでも参考和訳となりますので、正式な内容につい ては米国サイトのドキュメントを参照ください。